# Setting your browser to download file from DUC

In case of you cannot download a file from DUC. Root cause may from your browser is block pop-ups you have to follow this step to set https://duc.fabrinet.co.th/ in allow pop-ups list on your browser

- <u>Chrome</u>
- Microsoft Edge

#### For Chrome Browser

Go to setting (1)

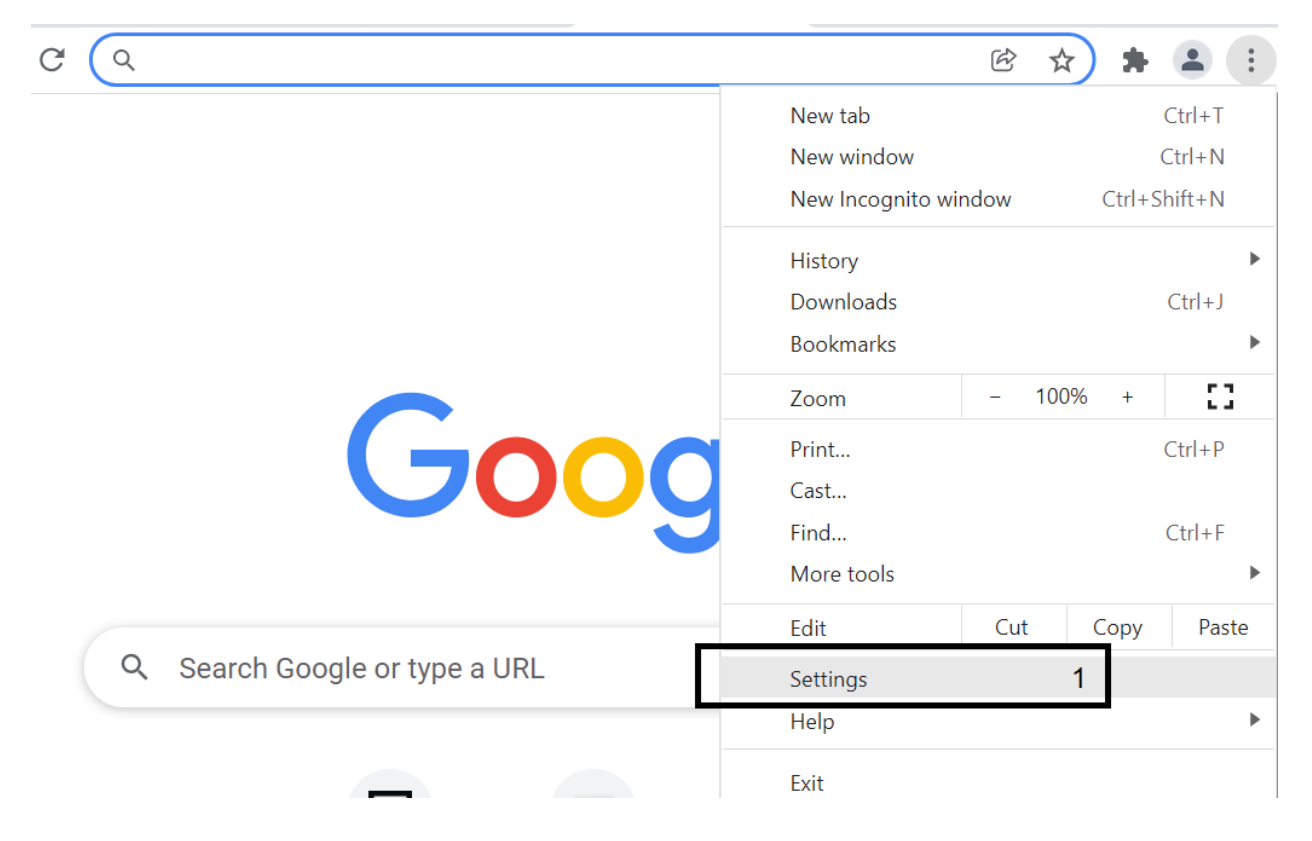

Find pop-up (2) and click site setting(3) > pop-ups and redirects(4)

| ٩      | pop-up 2                                                                                                    | ⊗ |
|--------|----------------------------------------------------------------------------------------------------|---|
| Securi | ty and Privacy                                                                                                    |   |
|        | Clear browsing data<br>Clear history, cookies, cache, and more                                                        | × |
| ٩      | Cookies and other site data<br>Third-party cookies are blocked in Incognito mode                                      | • |
| 0      | Security<br>Presults we wing (protection from dangerous sites) and other security settings                            | Þ |
| ţ      | Site Settings<br>Controls what information sites can use and show (location, camera, <mark>pop-up</mark> s, and more) | 3 |
| *      | Privacy Sandbox<br>Trial features are on                                                                              |   |

| ۹ ۱   | pop-up                                                                        | ⊗ |
|-------|-------------------------------------------------------------------------------|---|
| Addit | ional permissions                                                             | ~ |
| Conte | ent                                                                           |   |
| ٩     | Cookies and site data<br>Third-party cookies are blocked in Incognito mode    | ۲ |
| <>    | JavaScript<br>Sites can use Javascript                                        | • |
|       | Images<br>Sites can show images                                               | • |
|       | Pop-ups and redirects 4<br>Don't allow sites to send pop-ups or use redirects | • |
|       |                                                                               |   |

| Sites automatically follow this setting when you visit them       |     |
|-------------------------------------------------------------------|-----|
| O Z Sites can send pop-ups and use redirects                      |     |
| • Don't allow sites to send pop-ups or use redirects              |     |
|                                                                   |     |
| Customized behaviors                                              |     |
| Sites listed below follow a custom setting instead of the default |     |
| Not allowed to send pop-ups or use redirects                      | Add |
| No sites added                                                    |     |
|                                                                   |     |
| Allowed to send pop-ups and use redirects                         | Add |
| No sites added                                                    | 5   |
|                                                                   |     |

### Click Add(5) button in Allow to send pop-ups and use redirects

### Add Site: https://duc.fabrinet.co.th/

| Add a site                  |        |     |
|-----------------------------|--------|-----|
| Site                        |        |     |
| https://duc.fabrinet.co.th/ |        |     |
|                             |        |     |
|                             |        |     |
|                             | Cancel | Add |
|                             |        |     |

And now you can Download a file from DUC

## For Microsoft Edge Browser

| 1 |                          | •                 |              |   | $\times$ |
|---|--------------------------|-------------------|--------------|---|----------|
|   | <b>Σ</b> =               | Favorites         | Ctrl+Shift+O |   |          |
|   | Ē                        | Collections       | Ctrl+Shift+Y |   | >        |
|   | Ð                        | History           | Ctrl+H       |   |          |
|   | $\underline{\downarrow}$ | Downloads         | Ctrl+J       |   |          |
| i | B                        | Apps              |              | > |          |
|   | 65                       | Games             |              |   |          |
|   | ¢                        | Extensions        |              |   |          |
|   | ጽ                        | Microsoft Rewards |              |   |          |
|   | $\otimes$                | Performance       |              |   |          |
|   | Ð                        | Print             | Ctrl+P       |   |          |
|   | Ø                        | Web capture       | Ctrl+Shift+S |   |          |
|   | C                        | Web select        | Ctrl+Shift+X |   |          |
|   | Ø                        | Share             |              |   |          |
|   | දා                       | Find on page      | Ctrl+F       |   |          |
|   | A                        | Read aloud        | Ctrl+Shift+U |   |          |
| ļ |                          | More tools        |              | > |          |
|   | ~                        | Settings          |              |   |          |
|   | 2625                     | 1                 |              |   |          |
|   | 295<br>(?)               | Help and feedback |              | > |          |

Go to setting (1)

### Search pop-ups (2) and menu "Pop-ups and redirects" (3) will appears in the right side of the window

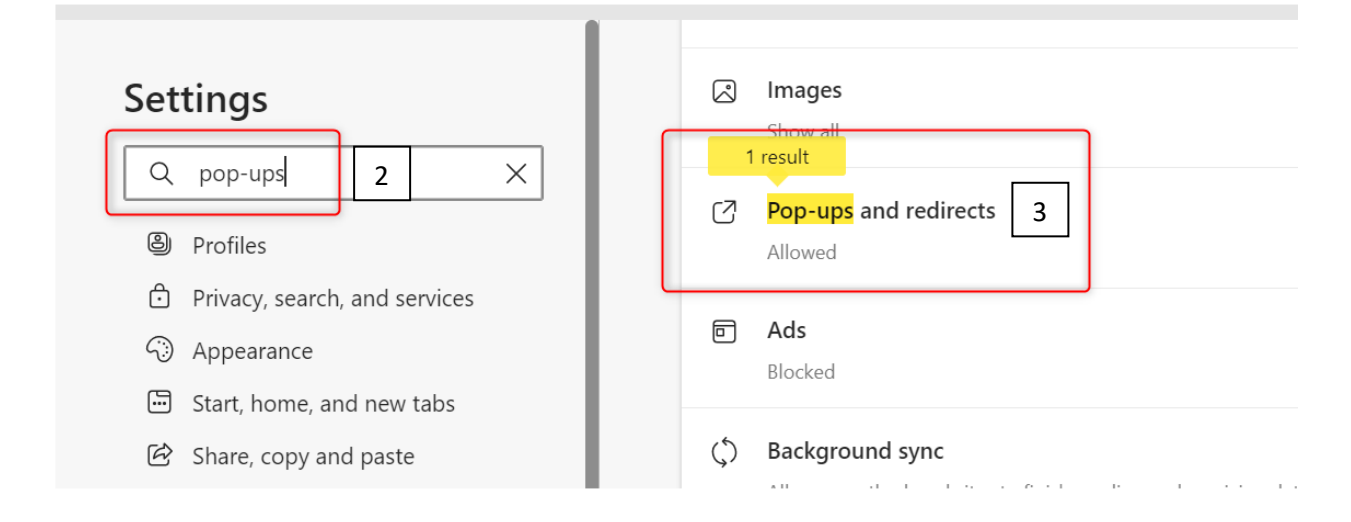

Click "Pop-ups and redirects" (3) > Go to Allow tab click "Add" (4) button

| Search results / Pop-ups and redirects - 1 result |  |       |  |
|---------------------------------------------------|--|-------|--|
| Block (recommended)                               |  |       |  |
| Block                                             |  | Add   |  |
| No sites added                                    |  |       |  |
| Allow                                             |  | 4 Add |  |

### Add Site: https://duc.fabrinet.co.th/

| lock (reco | nmended)                    |        |   |
|------------|-----------------------------|--------|---|
| llock A    | dd a site                   |        | × |
| Sit        | 2                           |        | _ |
|            | https://duc.fabrinet.co.th/ |        |   |
| llow       | Add                         | Cancel |   |
|            |                             |        |   |

### $\leftarrow$ Search results / Pop-ups and redirects - 1 result

|     | Block (recommended)                                                                                                    |                                        |
|-----|----------------------------------------------------------------------------------------------------|----------------------------------------|
|     | Block                                                                                                    | Add                                    |
|     | No sites added                                                                                                    |                                        |
|     | Allow                                                                                                    | Add                                    |
| ~~~ | Interpretation of the second second secon | ~~~~~~~~~~~~~~~~~~~~~~~~~~~~~~~~~~~~~~ |

And now you can Download a file from DUC